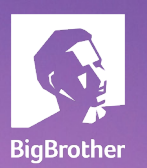

.

# Watch-it

T

Manuel de l'utilisateur

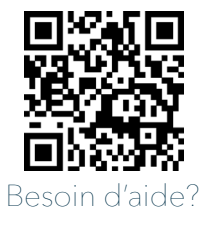

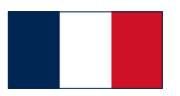

# D'autres questions ?

N'oubliez pas de regarder les vidéos explicatives sur notre page d'assistance ou de nous contacter via support.bigbrother.nl/fr/

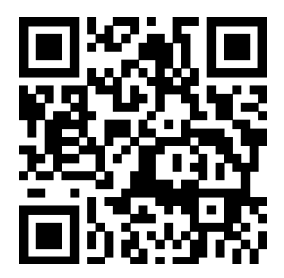

### Watch-it core Manuel de l'utilisateur v5.0

Version du document : 1.0 Date: 17-04-2024

Application version: 5.0.2 Auteur : Robert Gal

#### Copyright © 2023 BigBrother B.V.

Tous les droits sont réservés. Aucune partie de cette publication ne peut être reproduite, stockée dans un système de récupération ou transmise, sous quelque forme ou par quelque moyen que ce soit, électronique, mécanique, photocopie, enregistrement ou autre sans l'autorisation écrite préalable de l'auteur.

#### Clause de non-responsabilité

Bien que les informations fournies par BigBrother proviennent de sources qui doivent être considérées comme fiables, l'exactitude et l'exhaustivité ne peuvent être garanties. Les informations fournies ne sont qu'indicatives et peuvent être modifiées à tout moment sans préavis.

# **TABLE DES MATIÈRES**

# 06

**1. Introduction** 

Commandes vidéo Calendrier

# 09

3. Live

Regarder les caméras en direct Enregistrer une nouvelle mise en page

# 16

5. Playback

# 07

2. Connexion

# 11

4. Live-commandes

# 14

6. Evénements

Liste des événements Détails des événements

# 19

7. Archiver

Créer une nouvelle archive Modifier une archive Télécharger via le navigateur Téléchargement à distance Collecteur de dettes

# 26

# 9. Parametres du système

Vérification de la version Changer la langue

# 23

8. Recherche

# 28

# 10. Paramètres de l'utilisateur

Créer un nouvel utilisateur Modifier un utilisateur Supprimer un utilisateur

# TABLE DES MATIÈRES

| 01  | Introduction                                              |       |
|-----|-----------------------------------------------------------|-------|
|     | 1.1 Sections principales                                  | p. 06 |
|     | 1.2 Contrôles vidéo                                       | p. 06 |
|     | 1.2.1 Sauvegarder la photo                                | p. 07 |
|     | 1.2.2 Enregistrer la vidéo                                | p. 07 |
|     | 1.2.3 Calendrier                                          | p. 07 |
| 02  | Connexion                                                 | p. 08 |
| 02  | Vivre                                                     | p. 09 |
| 03  | 3.1 Regarder les caméras en direct                        | p. 10 |
|     | 3.2 Sauvegarder une nouvelle mise en page                 | р. 10 |
| 04  | Contrôles en direct                                       | p. 11 |
| 05  | Lecture                                                   | p. 12 |
|     |                                                           |       |
| 06  | Evénements                                                | р. 14 |
| ••• | 6.1 Liste des événements                                  | р. 16 |
|     | 6.2 Détails des événements                                | p. 17 |
|     | 6.2.1 Vidéo de l'événement                                | p. 17 |
|     | 6.2.2 Informations sur les clients                        | p. 18 |
|     | 6.2.3 Informations sur l'événement                        | p. 18 |
|     | 6.2.4 Ajouter aux archives                                | p. 18 |
| 07  | Archives                                                  | р. 19 |
| • - | 7.1 Créer une nouvelle archive                            | р. 20 |
|     | 7.2 Modifier une archive                                  | p. 21 |
|     | 7.3 Supprimer une archive                                 | p. 21 |
|     | 7.4 lélécharger le rapport                                | p. 21 |
|     | 7.5 Telecharger l'archive                                 | p. 22 |
| 08  | Recherche                                                 | р. 23 |
| 00  | 8.1 Enquête sur l'apparition et la disparition d'objets   | p. 24 |
| 00  | Paramètres du système                                     | p. 26 |
| 07  | 9.1 Vérification de la version                            | p. 26 |
|     | 9.2 Modifier la langue                                    | p. 26 |
|     | 9.3 Paramètres du système                                 | р. 26 |
|     | 9.4 Thème                                                 | p. 27 |
| 10  | Paramètres de l'utilisateur 10.1 Créer un nouvel utilisa- | p. 28 |
|     | teur                                                      | p. 28 |
|     | 10.2 Modifier l'utilisateur                               | p. 28 |
|     | 10.3 Supprimer un utilisateur                             | p. 28 |
|     | 10.4 Groupes                                              | p. 29 |
|     | IU.5 Droits d'acces                                       | p. 29 |

# 1 Introduction

Watch-it est une plate-forme technologique de sécurité, composée de plusieurs applications. Dans ce manuel, nous décrirons les fonctionnalités de Watch-it core, le système sur site. Dans ce manuel, des fonctionnalités optionnelles peuvent être montrées, ainsi que des fonctionnalités qui requièrent des droits d'utilisateur spécifiques. Si vous avez des questions à ce sujet, n'hésitez pas à nous contacter via support. bigbrother.nl.

Watch-it core offre une multitude de fonctionnalités qui permettent d'améliorer la surveillance de votre site de vente au détail : visionner des séquences prises en direct, à ce moment précis, avec des contrôles sur votre site (Live) ainsi que des séquences historiques qui ont déjà été prises dans le passé et qui peuvent être examinées plus tard sous forme de vidéo (Playback), d'événements avec des sources de données (Events), de recherche de mouvement (Genius Search) ainsi que d'archives sauvegardées (Archives).

# **1.1 Principales sections**

Vous trouverez ci-dessous un bref aperçu de l'endroit où se trouvent certaines fonctionnalités et une brève description de celles-ci :

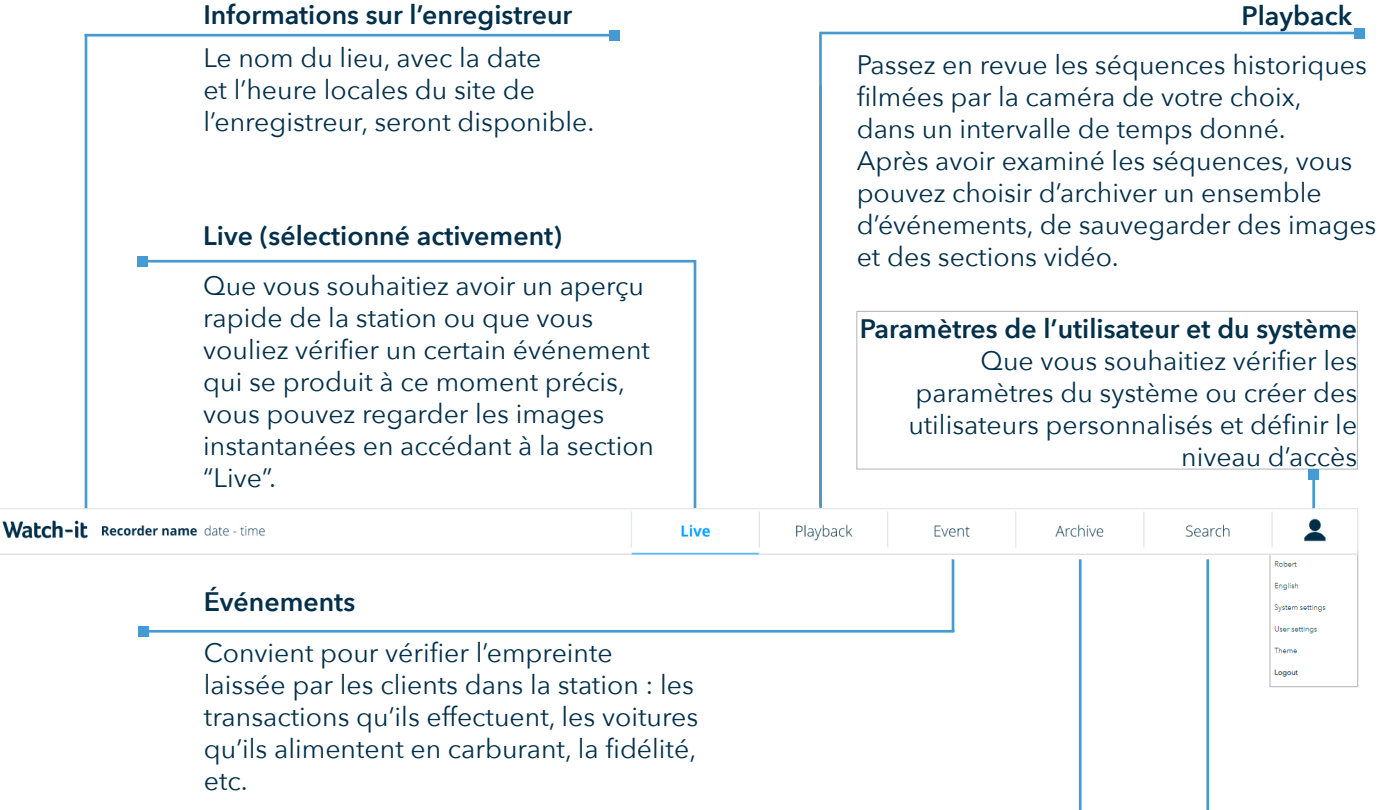

#### Archive

Collection d'images et de vidéos préalablement enregistrées dans les sections Lecture, Événement ou Recherche en cas d'effraction, de vol ou d'autres alertes. À partir d'ici, vous pouvez envoyer une liste noire à un agent de recouvrement, surveiller son état, passer de la liste noire à la liste verte, modifier ou supprimer son contenu.

#### Recherche

Recherchez plus en profondeur le moment exact où un événement s'est produit avec Genius Search.

# 1.2 Video controls

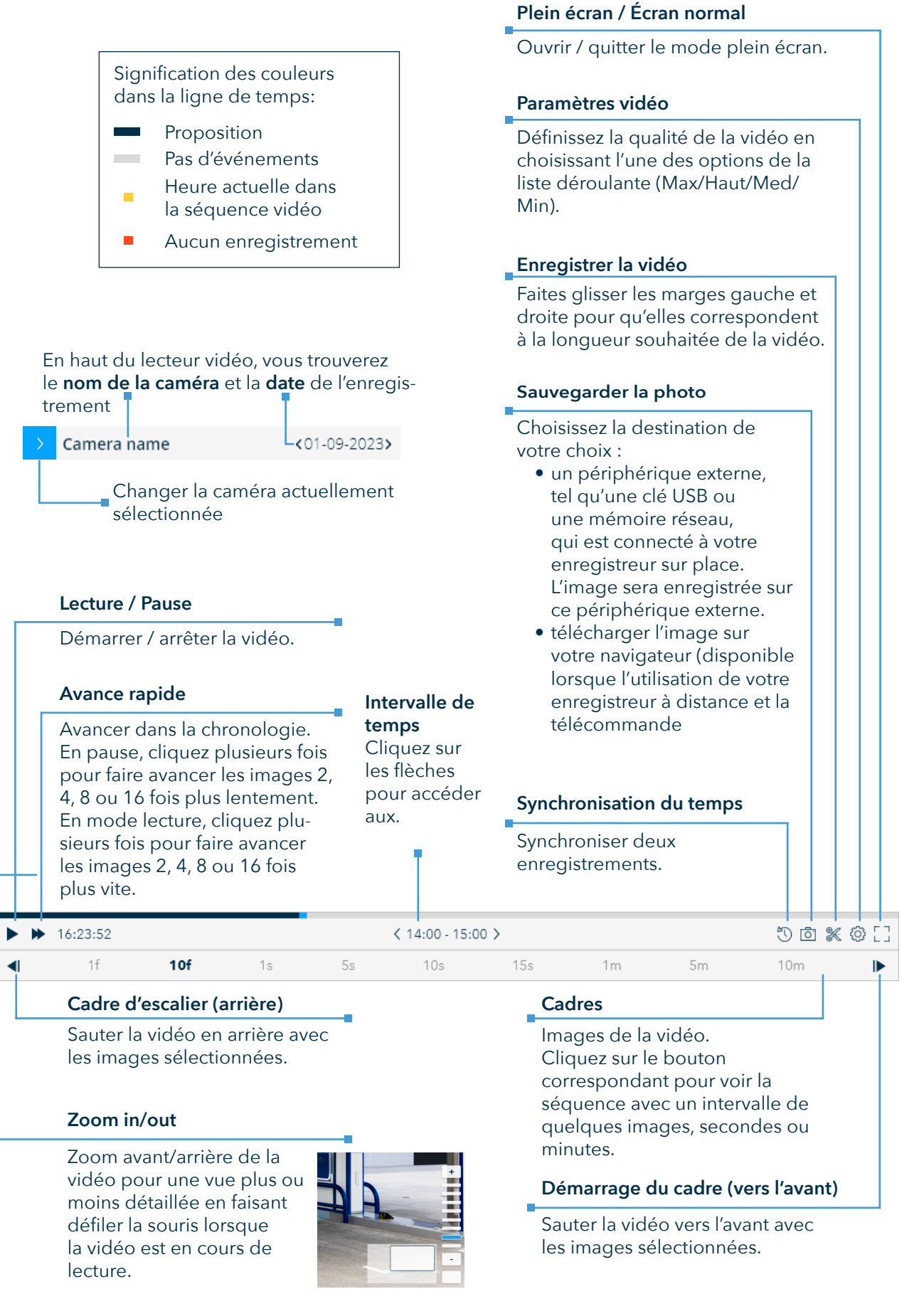

Certaines commandes vidéo sont plus facilement accessibles en utilisant les lettres suivantes du clavier : Flèche gauche - saut en arrière Flèche droite - avancer sauter P, espace - lecture/pause

# 1.2.1 Sauvegarder la photo

L'enregistrement des images contenant des détails sur un événement spécifique permettra de les partager avec les gestionnaires de sites, la police ou des collaborateurs tiers.

Etapes pour sauvegarder un instantané d'une séquence de votre choix :

- 1. Cliquez sur l'icône 💿
- 2. Une fenêtre contextuelle proposant trois possibilités d'enregistrement s'ouvre. Cliquez sur l'option "USB" pour enregistrer l'image sur le périphérique de stockage distant qui est connecté à l'enregistreur depuis votre emplacement. Sélectionnez le périphérique USB souhaité dans la liste. Sinon, si vous souhaitez télécharger l'image via votre navigateur, cliquez sur le bouton "Télécharger". Si vous souhaitez ajouter l'image à une archive, cliquez sur l'option "Archive".

#### Share photo:

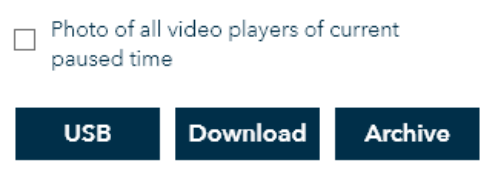

# 1.2.2 Enregistrer la vidéo

La fonction d'enregistrement de la vidéo ("Créer une archive" dans les versions précédentes de Watch-it) est décrite plus en détail dans la **section 6.1.** 

### 1.2.3 Calendrier

Vous trouverez ci-dessous une explication plus détaillée de chaque représentation visuelle dans la fenêtre contextuelle du calendrier :

|    |    |    |       |    |    |    |            |    |    |        |    |    |    |   | Date de début                                                                                                    |
|----|----|----|-------|----|----|----|------------|----|----|--------|----|----|----|---|----------------------------------------------------------------------------------------------------|
| <  |    | J  | un 20 | 21 |    |    |            |    | J  | ul 202 | 21 |    |    |   | Cliquez sur pour sélectionner la première date de<br>l'intervalle.<br>Double-cliquez pour la sélectionner comme date de<br>début et de fin. |
| Su | Мо | Tu | We    | Th | Fr | Sa | Su         | Мо | Tu | We     | Th | Fr | Sa |   | Intervalle de temps                                                                                                    |
| 30 | 31 | 1  | 2     | 3  | 4  | 5  | 27         | 28 | 29 | 30     | 1  | 2  | 3  | _ |                                                                                                    |
| 6  | 7  | 8  | 9     | 10 | 11 | 12 | 4          | 5  | 6  | 7      | 8  | 9  | 10 |   | Marqué d'un fond blanc.                                                                                                    |
| 13 | 14 | 15 | 16    | 17 | 18 | 19 | 11         | 12 | 13 | 14     | 15 | 16 | 17 |   | Date actuelle                                                                                                    |
| 20 | 21 | 22 | 23    | 24 | 25 | 26 | 18         | 19 | 20 | 21     | 22 | 23 | 24 |   | Marqué d'un texte bleu                                                                                                    |
| 27 | 28 | 29 | 30    | 1  | 2  | 3  | 25         | 26 | 27 | 28     | 29 | 30 | 31 |   | marque a un texte blea.                                                                                                    |
| 4  | 5  | 6  | 7     | 8  | 9  | 10 | 1          | 2  | 3  | 4      | 5  | 6  | 7  |   | Date de fin                                                                                                    |
|    |    |    |       |    |    | To | <u>day</u> |    |    |        |    |    |    |   | Cliquez sur pour sélectionner la dernière date de                                                                                           |
|    |    |    |       |    |    |    |            |    |    |        |    |    |    |   | l'intervalle.<br>Double-cliquez pour la sélectionner comme date de<br>début et de fin.                                                      |

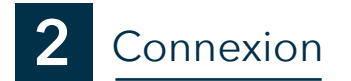

Saisissez votre nom d'utilisateur et votre mot de passe dans les champs de saisie, puis cliquez sur le bouton "Connexion".

| for mob  | ulity |
|----------|-------|
| Username |       |
|          |       |
| Password |       |
|          | 0     |
|          |       |

3 Live

L'écran Live de Watch-it vous permet de regarder des vidéos à partir de l'endroit où vous vous trouvez actuellement, que ce soit que vous regardez sur place ou à distance via le portail client.

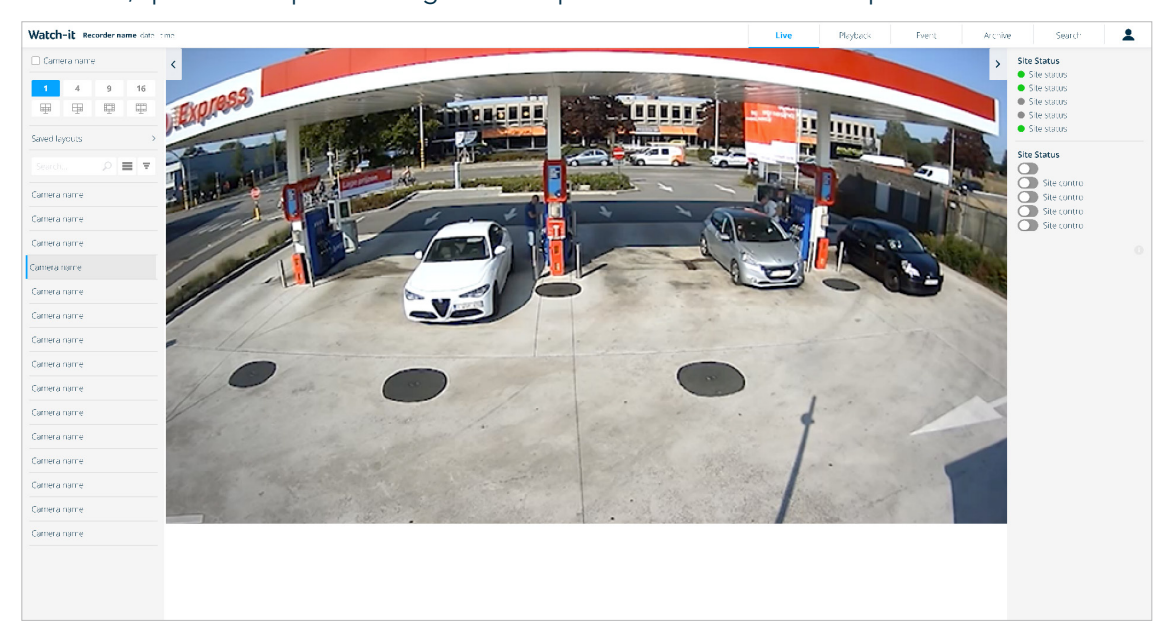

#### Nom de la caméra

Cochez la case pour activer/désactiver l'affichage du nom de la caméra en surimpression sur les images de la caméra.

| Cam          | era name | 2 |          | / | Menu Réduire/Extension                                                                                                    |
|--------------|----------|---|----------|---|----------------------------------------------------------------------------------------------------|
|              |          | - |          |   | Cliquez sur l'icône pour masquer/afficher la barre de menu.                                                                                                    |
| 1            | 4        | 9 | 16       |   | Format vidéo                                                                                                    |
| Ŧ            | Ŧ        |   | <b>#</b> |   | Cliquez sur l'icône pour sélectionner l'affichage du format vidéo<br>des caméras : 1 / 4 / 9 / 16, ou différentes dispositions avec 8 / 10<br>/ 11 caméras<br>Modèles enregistrés                           |
| Saved la     | ayouts   |   | >        |   | Cliquez sur la flèche du menu déroulant pour ouvrir les modèles                                                                                                    |
| Search 👂 🔳 🔻 |          |   |          | - | déjà enregistrés ou pour en enregistrer un nouveau. Sélectionnez<br>la mise en page souhaitée en cliquant sur la case à cocher située à<br>côté. Cliquez sur "Ajouter" pour créer une nouvelle mise en page |
| Camera       | name     |   |          |   | Voir                                                                                                    |
| Camera       | name     |   |          |   | Cliquez pour basculer entre l'affichage 📕 et l'affichage 📙                                                                                                    |
| -            |          |   |          |   | Recherche                                                                                                    |
| Camera       | name     |   |          |   | Tapez le nom de l'appareil photo que vous souhaitez cibler                                                                                                    |
| Camera       | name     |   |          |   | dans le champ de recherche. Les résultats s'affichent dès que<br>vous commencez à taper.<br>Liste des caméras                                                                                               |
| Camera name  |          |   |          |   | Faites glisser une caméra à la fois et déposez-la dans la disposi-                                                                                                    |
|              |          |   |          |   | tion souhaitée.                                                                                                    |

### 3.1 Regarder les caméras en direct

Étapes à suivre pour regarder avec succès les séquences vidéo en direct :

1. Sélectionnez la disposition vidéo souhaitée (1 / 4 / 9 / 8 / 11 / 16 écrans) pour visualiser plusieurs caméras simultanément.

2. Faites glisser et déposez l'appareil photo de la liste affichée dans la barre latérale gauche sur la position de mise en page souhaitée.

3. Répétez ce processus jusqu'à ce que vous ayez identifié le métrage nécessaire.

4. Activez ou désactivez le nom de la caméra si nécessaire.

5. Si la caméra sélectionnée est une caméra dôme, utilisez les commandes situées dans le coin inférieur droit pour ajuster manuellement son angle (gauche/droite/haut/bas/centre), ou utilisez les touches fléchées du clavier pour naviguer, et faites un zoom avant/arrière en utilisant les touches plus et moins.

Si vous avez sélectionné une disposition avec plusieurs caméras, vous pouvez double-cliquer sur l'une des images en direct pour l'agrandir. Si la caméra sélectionnée est un dôme, vous aurez accès aux commandes de la caméra. Pour quitter cette vue, cliquez sur la zone grise autour de l'image en direct.

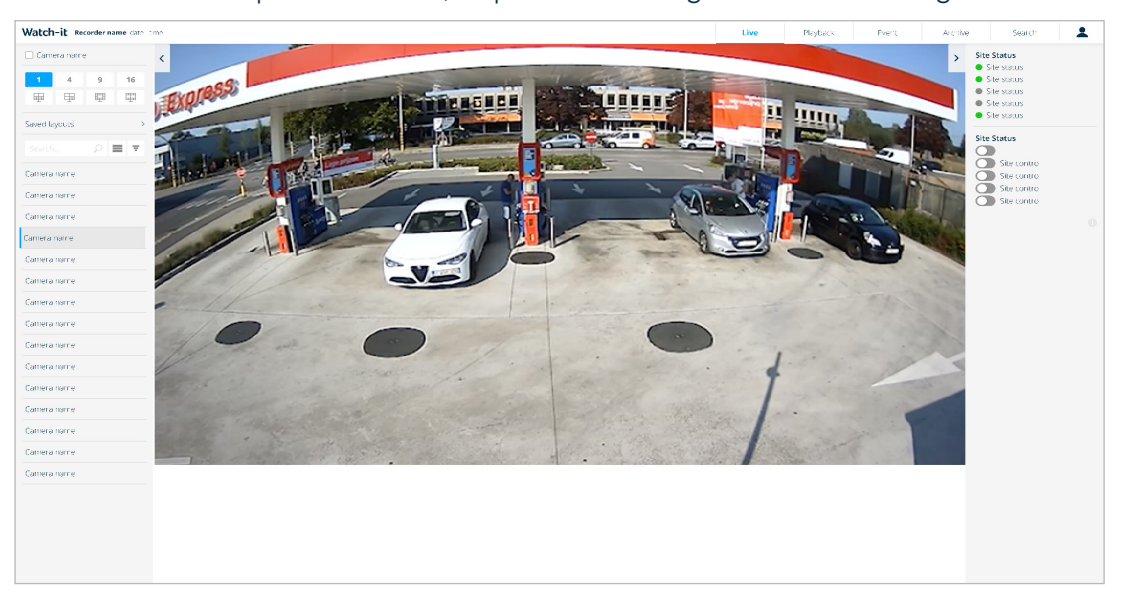

# 3.2 Sauvegarder une nouvelle mise en page

Cliquez sur le lien "Ajouter" pour définir une nouvelle mise en page. Une fenêtre popup s'ouvre et vous pouvez remplir le champ avec un nom préféré, puis cliquer sur le bouton "Enregistrer".

| Name |  |
|------|--|
|      |  |
|      |  |

La mise en page sauvegardée est constituée d'une collection de caméras préférées que vous pouvez regarder chaque fois que vous avez besoin d'étudier plus en détail un certain événement. L'objectif de cette fonction est d'économiser le temps investi dans la recherche de la bonne combinaison de caméras qui met l'accent sur l'événement à plusieurs reprises. Par exemple, vous pouvez sélectionner :

- toutes les caméras qui sont liées au lavage de voitures
- toutes les caméras qui ciblent une pompe spécifique
- toutes les caméras qui surveillent les poubelles

# 4 Contrôles en direct

Les contrôles en direct permettent à l'utilisateur de contrôler la sortie des modules de la I/O box sur place, de voir en temps réel l'état de la I/O box et d'obtenir des informations sur l'état de la boîte. de l'emplacement et prendre le contrôle des caméras dômes

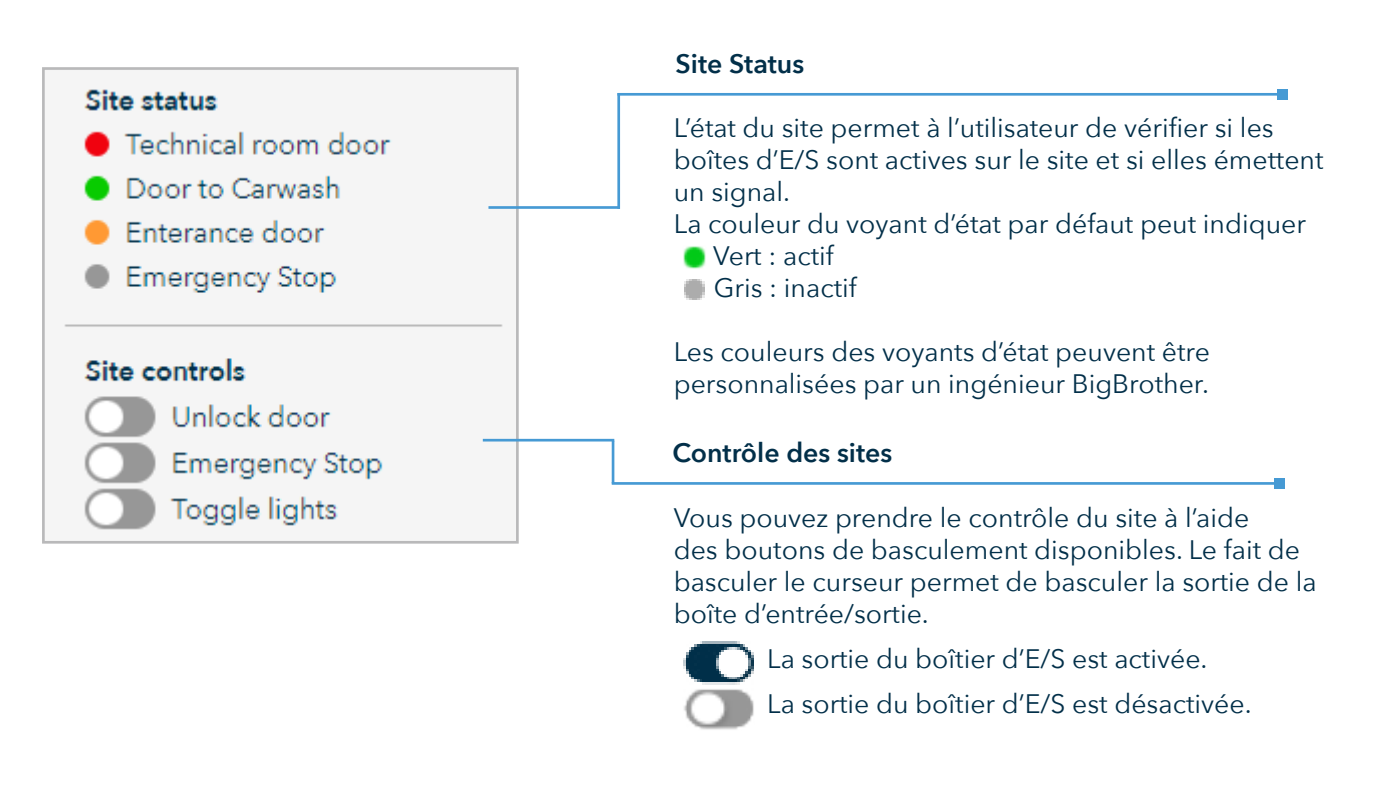

Si cette option est activée dans les paramètres du système, certains contrôles de site afficheront une invite à confirmer l'action, l'élimination activation accidentelle de la sortie de la I/O box.

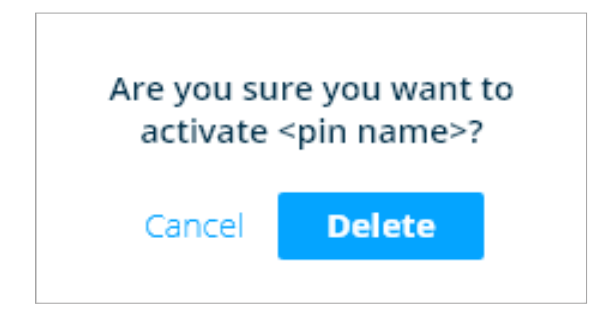

5 Playback

La visionneuse de lecture est adaptée aux situations où il est nécessaire de revoir des séquences historiques et de sauvegarder des images d'événements spécifiques pour un usage ultérieur (archives/liste noire/recouvrement de dettes).

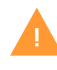

Si vous accédez à la lecture après avoir ouvert un événement dans la page Événements, les caméras sélectionnées dans la mise en page sont pré-remplies avec celles qui ont été connectées à l'écran détaillé de l'événement.

Lorsque vous ouvrez la section Lecture en cliquant sur l'onglet de navigation principal, un écran avec deux présentations vidéo s'affiche.

| Watch-it Recorder name data time                                                                                                    | n     |       |            |                |                |       |       |       |          |           |                                       |       |       | Live  | Playba   | ick       | Event |         | Archive      |        | Search | 1      |
|----------------------------------------------------------------------------------------------------|-------|-------|------------|----------------|----------------|-------|-------|-------|----------|-----------|---------------------------------------|-------|-------|-------|----------|-----------|-------|---------|--------------|--------|--------|--------|
| Watch-it Recorder name card that                                                                                                    |       |       |            |                |                |       |       |       |          | amera nam | e e e e e e e e e e e e e e e e e e e |       |       | The   | Playba   | iek       | Fvent |         | Archive      |        | Search |        |
|                                                                                                    |       | <     | XX(XX - XX | скк >          |                |       | C     | 0 % 6 | ≥ C3     | * * *     | XXXXXXXX                              |       |       |       | < xxxxx  | - xxxxx > |       |         |              |        | ۵      | × © [] |
| ■ 1r 10r                                                                                                    |       | 55    | 10s        | 15s            | 1m             | 5m    |       | 10m   | •        | <b>41</b> |                                       | 10f   |       | 55    | 10s      |           | 155   |         | 5            | Śm     | 10m    | ►      |
|                                                                                                    | 2 3   |       |            |                |                |       |       | <     | 24-09-20 | 21 > 🔡    |                                       |       |       |       |          |           |       |         |              |        |        |        |
| Control bourboard     O      Control bourboard     Control a norre     Control a norre     Control a norre     Control a norre     Control a norre     Control a norre     Control a norre     Control a norre     Control a norre     Control a norre     Control a norre     Control a norre     Control a norre | 01,00 | 02¦CC | 93;00      | 04:00 05:<br>2 | <b>0</b> 06;0C | 97;00 | 08:00 | 09:00 | 19;00    | 11:00     | 12:00                                 | 13;00 | 14,00 | 15,00 | 6;00 17; | CC 18     | KCC 1 | 9;00 70 | <u>200</u> 2 | n;00 3 | 2,00 2 | 3;CC , |

Étapes à suivre pour visionner avec succès des séquences vidéo:

1. Tout d'abord, cliquez sur la section date située au milieu de l'écran. Utilisez les flèches pour naviguer vers le jour précédent ou suivant. Si vous souhaitez revenir à la date actuelle, cliquez sur l'icône de calendrier à côté de la date.

| < 22-12-2021 | $\rangle$ | uu<br>→ |
|--------------|-----------|---------|
|--------------|-----------|---------|

2. Une fenêtre contextuelle contenant un calendrier dans lequel vous pouvez sélectionner la date s'ouvre.

| <  |    | J  | un 202 | 21 |    |    | Jul 2021   |    |    |    |    |    |    |  |  |  |  |
|----|----|----|--------|----|----|----|------------|----|----|----|----|----|----|--|--|--|--|
| Su | Мо | Tu | We     | Th | Fr | Sa | Su         | Мо | Tu | We | Th | Fr | Sa |  |  |  |  |
| 30 | 31 | 1  | 2      | 3  | 4  | 5  | 27         | 28 | 29 | 30 | 1  | 2  | 3  |  |  |  |  |
| 6  | 7  | 8  | 9      | 10 | 11 | 12 | 4          | 5  | 6  | 7  | 8  | 9  | 10 |  |  |  |  |
| 13 | 14 | 15 | 16     | 17 | 18 | 19 | 11         | 12 | 13 | 14 | 15 | 16 | 17 |  |  |  |  |
| 20 | 21 | 22 | 23     | 24 | 25 | 26 | 18         | 19 | 20 | 21 | 22 | 23 | 24 |  |  |  |  |
| 27 | 28 | 29 | 30     | 1  | 2  | 3  | 25         | 26 | 27 | 28 | 29 | 30 | 31 |  |  |  |  |
| 4  | 5  | 6  | 7      | 8  | 9  | 10 | 1          | 2  | 3  | 4  | 5  | 6  | 7  |  |  |  |  |
|    |    |    |        |    |    | To | <u>day</u> |    |    |    |    |    |    |  |  |  |  |

3. Sélectionnez le nombre de caméras que vous souhaitez examiner en choisissant 2 ou 3 écrans dans la partie gauche du calendrier.

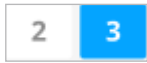

4. Faites glisser et déposez la plage horaire correspondant à la caméra souhaitée dans la présentation vidéo. Les blocs temporels de couleur grise signifient qu'une caméra spécifique dispose d'enregistrements sur la plage horaire correspondante, tandis que les blocs de couleur blanche signifient que la caméra ne dispose pas d'enregistrements sur cette plage temporelle spécifique. Le survol d'un bloc gris met en évidence la ligne et la colonne que vous sélectionnez.

Vous pouvez également sélectionner la vidéo en utilisant le sélecteur de caméra en haut à droite du lecteur vidéo. Cliquez sur la flèche bleue 💛 et sélectionnez la caméra souhaitée dans la liste.

5. Répétez cette étape pour les cas où vous souhaitez comparer plusieurs vidéos sur différentes caméras.

|             |     | 2 3 < 24-09-2021 > 🔛 |       |       |       |       |       |       |       |       |       |       |      |        |       |       |      |       |       |       |       |       |       |       |       |       |
|-------------|-----|----------------------|-------|-------|-------|-------|-------|-------|-------|-------|-------|-------|------|--------|-------|-------|------|-------|-------|-------|-------|-------|-------|-------|-------|-------|
|             | ₽ ₹ |                      | 01:00 | 02:00 | 03:00 | 04:00 | 05:00 | 06:00 | 07:00 | 08:00 | 09:00 | 10:00 | 11:0 | 0 12:0 | 10 13 | 00 1- | 4:00 | 15:00 | 16:00 | 17:00 | 18:00 | 19:00 | 20:00 | 21:00 | 22:00 | 23:00 |
| Camera name |     |                      |       |       |       |       |       |       |       |       |       |       |      |        |       |       |      |       |       |       |       |       |       |       |       |       |
| Camera name |     |                      |       |       |       |       |       |       |       |       | 1     |       |      |        |       |       |      |       |       |       |       |       |       |       |       |       |
| Camera name |     |                      |       |       |       |       |       |       |       |       |       |       |      |        |       |       |      |       |       |       |       |       |       |       |       |       |
| Camera name |     |                      |       |       |       |       |       |       |       |       |       |       |      |        |       |       |      |       |       |       |       |       |       |       |       |       |
| Camera name |     |                      |       |       |       |       |       |       |       |       |       |       |      |        |       |       |      |       |       |       |       |       |       |       |       |       |
| Camera name |     |                      |       |       |       |       |       |       |       |       |       |       |      |        |       |       |      |       |       |       |       |       |       |       |       |       |
| Camera name |     |                      |       |       |       |       | 2     |       |       |       |       |       |      |        |       |       |      |       |       |       |       |       |       |       |       |       |

6. Saisissez le nom de la caméra que vous souhaitez cibler dans le champ de recherche. La liste des caméras sera automatiquement mise à jour pour afficher les résultats correspondants.

| Search | Q |
|--------|---|
|--------|---|

- 7.Utilisez les commandes vidéo pour naviguer facilement vers l'événement souhaité. Une fonction très utile est la synchronisation de l'heure, qui permet de synchroniser l'heure sur toutes les vidéos regardées.
- 8. Pour naviguer plus facilement dans les séquences, utilisez les commandes vidéo. Consultez la section 1.2 pour plus de détails.

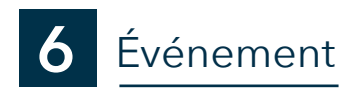

La page Événements est une fonction optionnelle de Watch-it core qui fournit une vue d'ensemble de toutes les informations disponibles relatives aux remplissages et aux achats dans le magasin, en rassemblant tous les événements dans une seule section. Vous pouvez vérifier, surveiller et contrôler le processus de vente plus facilement et plus efficacement car les images et les vidéos sont liées aux transactions du magasin.

| Watch-it Recorder name          | late time            |                     |                        |                    |                |                          |                |                                    | Live          | Playback | Event      | Archive | Search | 1                                                                                                    |
|---------------------------------|----------------------|---------------------|------------------------|--------------------|----------------|--------------------------|----------------|------------------------------------|---------------|----------|------------|---------|--------|----------------------------------------------------------------------------------------------------|
|                                 | 01-01-               | 2023   2<br>20   E  | ् CI<br>24578412       | Pump 2<br>SEAT     | Diesel V-Power | € 87.47                  | 前 6<br>麗 2     | A Blacklisted                      |               |          | TS-435-G   |         |        |                                                                                                    |
| Filters 🖸                       | 01-01-               | 2023 A              | ् SG<br>■ 5716120309   | Pump 2<br>AUD      | V-Power        | € 22.01<br>Cash          | 位)<br>圓 12     |                                    |               |          | 85-PZR-2   |         |        |                                                                                                    |
|                                 | 01-01-<br>12:003     | 2023<br>20          |                        | Carwash<br>PORSCHE |                |                          | <u>iiii</u> 71 | 🛕 Carwash et:                      |               |          | G-791-JF   |         |        |                                                                                                    |
| - 01-01-2023   01-28-202        | 3 = 01-01-<br>12:00: | 2023   ,9<br>X0     | R, SG<br>■ 5716120289  |                    |                | € 0.00                   | 翩 2            | A VOID                             |               |          |            |         |        |                                                                                                    |
| () - 00:00 +   - 00:00<br>Pumps | + 01-01-             | 2023   ,9<br>20   E | ् SG<br>छ 5716120309   | Pump 2<br>AUD      | V-Power        | € 22.01<br>Cash          | 位 2<br>画 12    |                                    |               |          | 85-PZR-2   |         |        |                                                                                                    |
| Ti Is<br>Cameras                | 01-01-               | 2023   ,9<br>20     | ् SG<br>🗉 5716120309   | Pump 2<br>AUD      | V-Power        | € 22.01<br>Cash          | 位 2<br>篇 12    |                                    |               |          |            |         |        |                                                                                                    |
| Fuels                           | > 01-01-             | 2023                |                        |                    |                |                          | Sm 13          | (3085) Cash drawer open by . A.M ( | 13) on 06     |          | M 03*F2R-2 |         |        |                                                                                                    |
| Cashiers<br>Proments            | > 01-01-             | 2023                |                        |                    |                |                          |                | ▲ Vehicle at FV pox 2              |               |          |            |         |        | in the second second se |
| Payment reasons                 | > 01-01-             | 2023   ,2           | ्, sg                  |                    |                | €8.70                    |                | ▲ Delayed Payment - paid           |               |          |            |         |        |                                                                                                    |
| Events                          | > 12:00:             | x0   E              | 5716130144             |                    |                | Uitgest, betali          | 圖 12           |                                    |               |          |            | 8       |        |                                                                                                    |
| Trans. total                    | > 01-01-             | 2073 /2<br>20 E     | ⊆, SG<br>■ 5716120309  | Pump 2<br>AUD      | V-Power        | € 22,01<br>Cash          | 會 2<br>圖 12    |                                    |               |          | 85-PZR-2   |         |        | 0                                                                                                    |
|                                 | 01-01-<br>12:00:     | 2023 ,9<br>X0 E     | ् IB<br>≣ 5716130144   |                    |                | € 8.70<br>Not paid       | 位 5<br>圖 13    | A Delayed Payment                  |               |          |            |         |        |                                                                                                    |
|                                 | 01-01-<br>12:00:     | 2023   2<br>20   E  | ⊂, I B<br>≣ 5716130147 |                    |                | € 11.90<br>Extra payment | 位 5<br>風 13    | ▲ Correction                       |               |          |            |         |        |                                                                                                    |
|                                 | 01-01-<br>12:00:     | 2023<br>20          |                        |                    |                |                          | 圖 12           | (3000) Maximum cash drawer conte   | int exceeded? |          |            |         |        |                                                                                                    |
|                                 | 01-01-<br>12:00:     | 2023 ,9<br>20 E     | 의, CI<br>의 24578412    | Pump 2<br>MAZDA    | Diesel V-Power | € 87.47<br>American exp  | 创 2<br>篇 2     | Whitelisted                        |               |          | TD-111-P   |         |        |                                                                                                    |
|                                 | 01-01-<br>12:00:     | 2023<br>20          |                        |                    |                |                          | <u>jîn</u> 11  | ▲ (60° 5) Login by C.M. (CT)       |               |          |            |         |        |                                                                                                    |

Vous avez accès à un large éventail de données, notamment :

- Heure et date
- Evénements
- Paiements
- Salariés
- Caisse
- Totaux des transactions
- Caméras

Pour les informations spécifiques à la station-service, vous pouvez accéder à des détails tels que

- Types de combustibles
- Pompes

|                                                                                |       | Recherche                                                                                                    |
|--------------------------------------------------------------------------------|-------|----------------------------------------------------------------------------------------------------|
|                                                                                |       | Tapez dans le champ de recherche n'importe quel 🔎 terme<br>lié à l'événement qui est mentionné dans la description de<br>l'événement. Cliquez sur l'icône                                                                                                    |
|                                                                                |       | Filtres                                                                                                    |
| Search                                                                         |       | Tous les filtres sélectionnés, qu'ils aient été saisis dans la barre<br>de recherche ou cochés dans les menus déroulants, sont<br>ajoutés dans cette section Utilisez C pour actualiser la re-<br>cherche. Utilisez X pour supprimer les filtres.                                                     |
|                                                                                | _   _ | Date                                                                                                    |
| Filters C                                                                      | × –   | Cliquez sur la section date pour choisir les dates de début et<br>de fin de l'intervalle. Si vous souhaitez cibler un jour spécifique,<br>double-cliquez pour ne sélectionner que ce jour.<br>Utilisez '-' pour naviguer vers une date antérieure<br>Utilisez '+' pour naviguer vers une date future. |
|                                                                                |       | L'heure                                                                                                    |
| 🛱 - 01-01-2023   01-28-2029                                                    | 3 +   | Cliquez sur la section temps pour choisir les heures de début et de fin de votre sélection.                                                                                                    |
|                                                                                |       | Cliquez sur la flàcha déreulante pour euvrir la liste des                                                                                                    |
|                                                                                | +     | événements possibles, puis sélectionnez tous ceux qui<br>s'appliquent en cliquant sur la case à cocher située à côté.                                                                                                    |
| Events                                                                         | >     | -                                                                                                    |
| Pumps                                                                          | >     | Pompes                                                                                                    |
| Fuels                                                                          | >     | Cliquez sur la flèche déroulante pour ouvrir la liste de toutes<br>les pompes disponibles et cliquez sur la case à cocher pour<br>sélectionner celle où le client a fait le plein.                                                                                                    |
| Ti Is                                                                          | >     | Type de carburant                                                                                                    |
| Cashiers                                                                       | >     | Cliquez sur la flèche déroulante pour ouvrir la liste de tous les types de carburant et sélectionnez ceux que le client a achetés.                                                                                                    |
| Payments                                                                       | >     | Caisse                                                                                                    |
| Payment reasons                                                                | >     | Cliquez sur la flèche déroulante pour ouvrir la liste des caisses<br>enregistreuses disponibles et sélectionnez toutes celles qui<br>s'appliquent en cliquant sur la case à cocher.                                                                                                    |
| Cameras                                                                        | >     | Caissier                                                                                                    |
| Trans. total                                                                   | >     | Cliquez sur la flèche déroulante pour ouvrir la liste des caissiers et<br>sélectionnez tous ceux qui s'appliquent en cliquant sur la case à<br>cocher à côté.                                                                                                    |
|                                                                                |       | Type de paiement                                                                                                    |
| Total des transactions                                                         |       | Cliquez sur la flèche du menu déroulant pour ouvrir la liste des<br>méthodes de paiement utilisées et sélectionnez toutes celles<br>qui s'appliquent en cliquant sur la case à cocher située à côté.                                                                                                  |
| Cliquez sur la fleche<br>déroulante pour développer la                         |       | Caméras                                                                                                    |
| section avec tous les champs.<br>Remplissez-les avec les valeurs<br>souhaitées |       | Cliquez sur la flèche du menu déroulant pour ouvrir la liste des<br>caméras pour lesquelles des événements ont été configurés,<br>puis sélectionnez toutes celles qui s'appliquent en cliquant sur<br>la case à cocher située à côté.                                                                 |

# 6.1 Liste des événements

Dans la page Événements, chaque ligne correspond à une transaction ou à un événement de dispositif Selon qu'il s'agit d'un achat dans un magasin, d'un achat de carburant ou d'un événement, différentes images sont disponibles.

|                                   | Date et heure                                                                          | Images                                                                         |
|-----------------------------------|----------------------------------------------------------------------------------------|--------------------------------------------------------------------------------|
|                                   | La date et l'heure auxquelles<br>l'événement s'est produit                             | 1: numéro de la plaque<br>d'immatriculation (photo réelle<br>et numéro scanné) |
|                                   | Numéro de caissier et de trans.                                                        | 2 : vue d'ensemble de la voiture<br>3 : focus sur la caisse                    |
|                                   | Le caissier et le numéro de transcation de l'événement                                 | 4 : La caisse en haut                                                          |
|                                   | Pump number                                                                            |                                                                                |
|                                   | À quelle pompe le client a-t-il fait le plei<br>Uniquement disponible dans les station | n<br>s-service                                                                 |
|                                   | Type de carburant                                                                      |                                                                                |
|                                   | Quel type de carburant le client a-t-il uti<br>Uniquement disponible dans les stations | lisé<br>s-service                                                              |
| rl-01-2023 ○ Cl Pump 2<br>2:00:00 | Diesel V-?uwer € 87.47 🖾 6 🔉 Blacklisted                                               | <b>TS-435-6</b>                                                                |

#### Caisse et nombre de produits achetés

À quelle caisse le client a-t-il payé et combien d'articles a-t-il achetés

#### Type d'événement

À quelle caisse le client a-t-il payé et combien d'articles a-t-il achetés

Dans le cas d'événements générés par des caméras ou des dispositifs externes, seuls la date, l'heure, le type d'événement et les images sont disponibles :

| 01-01-2023<br>12.0000 | Vehicle at FV pox 2 |        |
|-----------------------|---------------------|--------|
| 17,66,00              |                     | 54 i 7 |

# 6.2 Détails de l'événement

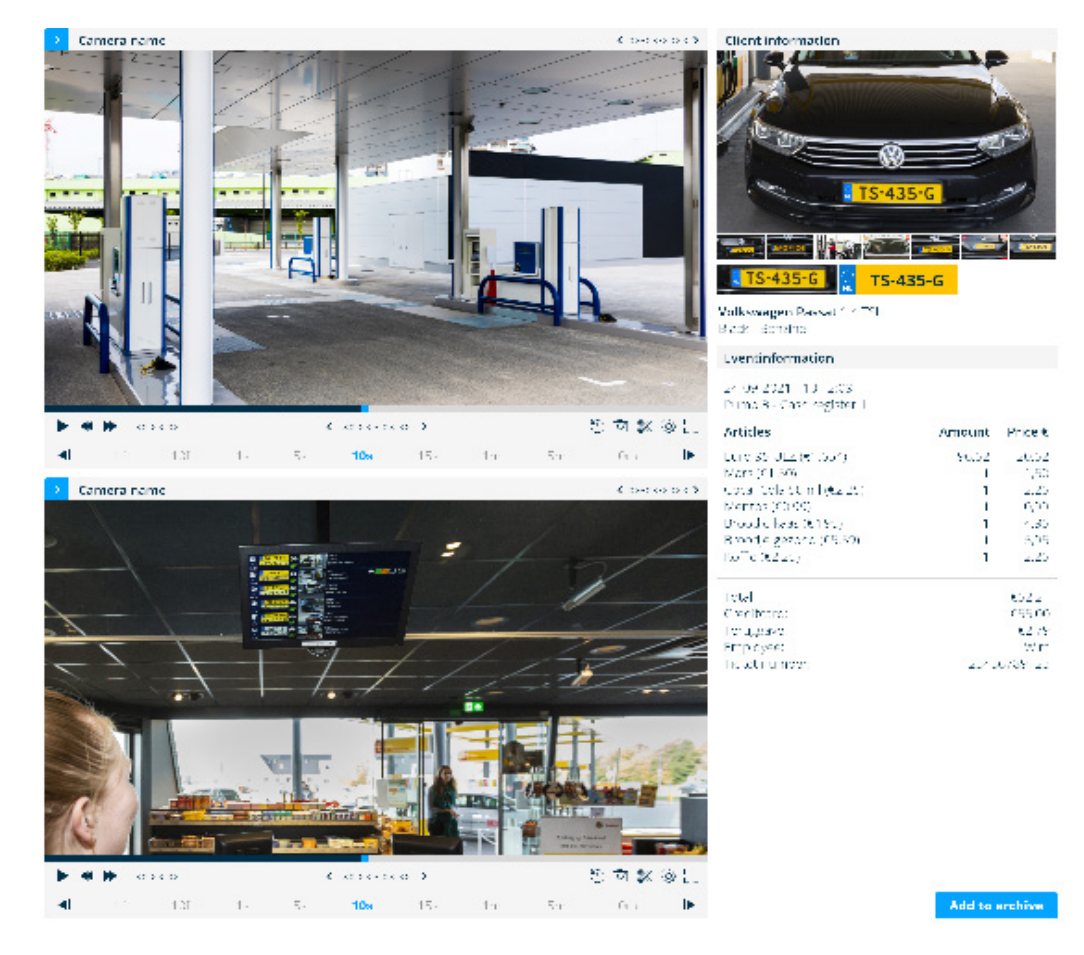

Le volet Détails de l'événement comprend les sections suivantes :

- Vidéo de l'événement : Affiche les séquences vidéo liées à l'événement.
- Informations sur le client : Présente les détails concernant le client, le cas échéant.
- Informations sur l'événement : Fournit des informations spécifiques sur l'événement lui-même, telles que l'horodatage et le type d'événement.
- Ajouter aux archives : Permet aux utilisateurs d'archiver l'événement en vue d'une consultation ou d'une analyse ultérieure.

# 6.2.1 Vidéo de l'événement

La section Détails de l'événement affiche la lecture des caméras associées à l'événement. Si vous accédez à la page de lecture alors qu'un événement est ouvert, Watch-it règle automatiquement les lecteurs vidéo sur les caméras associées et sur le moment de l'événement.

Pour plus d'informations sur la fonctionnalité de lecture de Watch-it core et les contrôles vidéo, veuillez vous référer à **Chapitre 1 : Introduction** 

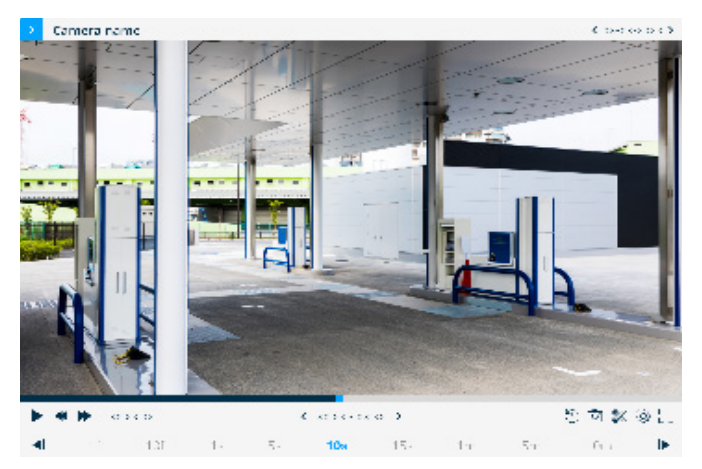

# 6.2.2 Informations sur le client

La section d'information du client comprend un ensemble de photos prises par la caméra lorsque la voiture arrive à la pompe. Ces images sont suivies du numéro de la plaque d'immatriculation, qui est reconnu par les caméras de la pompe et traduit numériquement. La section comprend également des informations sur le véhicule, telles que la marque, le modèle, la couleur et le type de carburant.

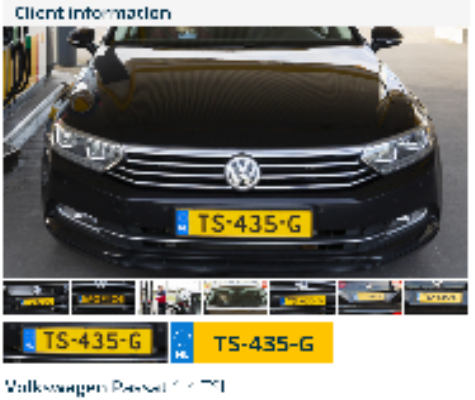

Black Bonsine

### 6.2.3 Informations sur l'événement

La section des informations sur les événements affiche les articles que le client a achetés dans un lieu, y compris le carburant et les produits de la boutique. Elle fournit également des détails sur le montant payé pour ces achats.

| Lventinformation                                    |        |         |
|-----------------------------------------------------|--------|---------|
| 24 (99 2021 - 10 - 2:03<br>Dump 8 - Cash register 1 |        |         |
| Articles                                            | Amount | Price € |
| Luio 35 ULZ (61.557)                                | 50.52  | 20,52   |
| Mars (C1 30)                                        | 1      | 1,50    |
| upcal tels tun l (\$2.25)                           | 1      | 2,20    |
| Mentos (C) 99)                                      | 1      | 0,00    |
| Droudie kaas (0195)                                 | 1      | 1,35    |
| Broodje gezona (05.50)                              | 1      | 5,35    |
| Ko <sup>m</sup> e (0221)                            | 1      | 2,20    |
| Total                                               |        | 622     |
| Chelborg                                            |        | 055.00  |
| For algebra.                                        |        | 82.79   |
| Employee:                                           |        | 171 mil |
| helati umove                                        | 22.2   | 0735-20 |

Dans le cas d'événements générés par des caméras ou des dispositifs externes, seuls la date, l'heure et le nom de l'événement sont affichés.

### 6.2.4 Ajouter aux archives

La création d'une archive à partir de la page de détail de l'événement offre un processus plus rationnel : Comme la plupart des informations requises sont déjà fournies, les étapes de l'assistant d'archivage peuvent être réalisées plus rapidement, nécessitant moins de détails supplémentaires à ajouter, ce qui vous permet de gagner du temps et d'économiser des efforts.

Cliquez sur le bouton Add to archive pour enregistrer les informations et les vidéos capturées lors de l'événement dans une archive/liste noire.

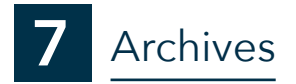

La page d'archives contient une collection d'images et de vidéos liées à des événements, précédemment enregistrées à l'aide du processus de création d'archives dans les sections Lecture, Événement et Recherche. Vous pouvez y rechercher des listes noires, des listes blanches et des archives vidéo, mettre à jour leurs détails, en créer de nouvelles ou même les supprimer.

| Watch-it Recorder name date   | tme                    |                        |                        |                |                   |                                        | Live   | Playback            | Event | Archive | Search | 1 |
|-------------------------------|------------------------|------------------------|------------------------|----------------|-------------------|----------------------------------------|--------|---------------------|-------|---------|--------|---|
|                               | 01-01-2023<br>12:00:00 | Whitelist<br>Titel     | Name<br>Focation name  | License plate  | Extra information | AutoAlert message                      | Deat o | ollection status: - |       |         |        |   |
| Filters 🖸 🗙                   | 01-01-2023<br>12:00:00 | Blacklist<br>Titel     | Name<br>Focation name  | License plate  | Extra information | AutoAlert message of:                  | Dept o | ollection status: - |       |         |        |   |
|                               | 01-01-2023<br>12:00:00 | Video Archive<br>Titel | Name<br>Location name  |                | Extra information |                                        |        |                     |       |         |        | • |
| 🛱 - 01-01-2023   01-28-2023 + | 01-01-2023             | Blacklist<br>Titel     | Name<br>Location name  | License plate  | Extra information | 🜲 AutoAlert message                    | Dept o | ollection status: - |       |         |        |   |
| ⊕ - 00:00 +   - 00:00 +       |                        |                        |                        |                |                   |                                        |        |                     |       |         |        |   |
| Archive type                  | 12:00:00               | Titel                  | Flocation name         | Tricense plate | Extra information | 🙏 Shared back is:                      | Deatio | ollection status: - |       |         |        | ø |
| Soda status >                 | 01-01-2023             | Blacklist              | Name                   | License plate  | Extra information | 🐥 AutoAlert message                    | Dest o | ollection status: - |       |         |        |   |
| Sharec status >               | 12:00:00               | Titel                  | Location name          |                |                   | 👃 Shared back is:                      |        |                     |       |         |        |   |
|                               | 01-01-2023<br>12:00:00 | Whitelist<br>Titel     | Name<br>Location name  | License plate  | Extra information | ActoAlert message                      | Deatio | ollection status: - |       |         |        |   |
|                               | 01-01-2023<br>12:00:00 | Blacklist<br>Titel     | Name<br>Location name  | License plate  | Extra information | ActoAlert message of                   | Deatio | ollection status: - |       |         |        |   |
|                               | 01-01-2023<br>12:00:00 | Video Archive<br>Titel | Name<br>Location name  |                | Extra information |                                        |        |                     |       |         |        |   |
|                               | 01-01-2023<br>12:00:00 | Blacklist<br>Titel     | Name<br>Location name  | License plate  | Extra information | AutoAlert message                      | Deptio | ollection status: - |       |         |        |   |
|                               | 01-01-2023<br>12:00:00 | Blacklist<br>Titel     | Name<br>Location name  | License plate  | Extra information | 🙏 Shareo backis;                       | Deptio | ollection status: - |       |         |        |   |
|                               | 01-01-2023<br>12:00:00 | Blacklist<br>Titel     | Name<br>Location name  | License plate  | Extra information | ActoAlert message<br>A Shared back ist | Deptio | ollection status: - |       |         |        | ø |
|                               | 01-01-2023<br>12:00:00 | Blacklist<br>Titel     | Name<br>Flocation name | License plate  | Extra information | AutoAlert message                      | Deptio | ollection status: - |       |         |        |   |
|                               | 01-01-2023<br>12:00:00 | Blacklist<br>Titel     | Name<br>Location name  | License plate  | Extra information | 🙏 Shareo back ist                      | Deatio | ollection status: - |       |         |        |   |

En accédant à la section, une liste de toutes les archives est affichée dans un tableau à plusieurs colonnes. Les colonnes offrent des détails supplémentaires concernant l'heure, le type et le nom de l'archive, la plaque d'immatriculation, les informations supplémentaires, les aspects partagés, AutoAlert et le recouvrement de

| Search                                                                                                    | ρ   | Recherche                                                                                                    |
|----------------------------------------------------------------------------------------------------|-----|----------------------------------------------------------------------------------------------------|
| Filters C                                                                                                    | ×   | Tapez dans le champ de recherche n'importe quel terme lié<br>aux archives : plaque d'immatriculation, nom de la station,<br>marque de la voiture, couleur de la voiture, nom des archives,<br>description du client. Les résultats sont en cours de filtrage Les<br>résultats apparaissent dès que vous commencez à taper.<br><b>Filtres</b> |
| 1 - 01-01-2023   01-28-202                                                                                                    | 3 + | Tous les filtres sélectionnés sont ajoutés dans cette section,<br>qu'ils soient sont saisis dans la barre de recherche ou cochés<br>dans les listes déroulantes                                                                                                    |
| O - 00:00 +   - 00:00     O     O      O     O | +   | Type d'archive                                                                                                    |
| Archive type                                                                                                    | >   | Cliquez sur la flèche déroulante pour ouvrir la liste de tous les                                                                                                    |
| Soda status                                                                                                    | >   | types de stockage disponibles et cliquez sur la case à cocher<br>pour sélectionner celui que vous souhaitez filtrer.                                                                                                    |
| Shared status                                                                                                    | >   | État du recouvrement des créances                                                                                                    |
| Liste noire partagée                                                                                                    |     | Cliquez sur la flèche déroulante pour ouvrir la liste de tous                                                                                                    |
| Cliquez sur la flèche<br>déroulante pour filtrer le                                                                                                    | s   | cliquez sur la case à cocher pour sélectionner celui que vous<br>souhaitez filtrer.                                                                                                    |

# 7.1 Créer une nouvelle archive

Les archives peuvent être créées à partir de la page Archive ou Lecture. Cependant, l'avantage de créer une directement à partir de la page de lecture, c'est plus facile et plus pratique.

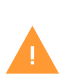

Que vous ayez l'intention de créer une archive, une liste noire ou une liste blanche, Watch-it offre la possibilité d'ajouter n'importe laquelle d'entre elles en utilisant le même processus d'assistant. Pendant le processus de création, ouvrez la liste déroulante et sélectionnez "liste blanche", "liste noire" ou "archive vidéo" selon vos préférences.

#### Ajouter des séquences vidéo à des archives

Pour ajouter des séquences vidéo à une archive, accédez à la page de lecture et sélectionnez la partie que vous souhaitez sauvegarder. Cliquez ensuite sur le bouton "Enregistrer la vidéo" situé en bas à droite des commandes vidéo.

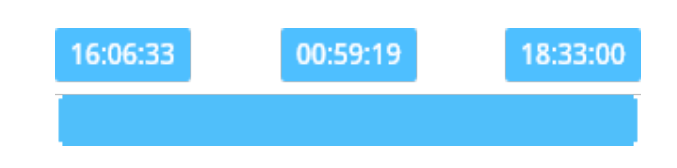

Watch-it sélectionnera initialement une durée de 5 minutes à partir du moment où la lecture est en cours. Vous pouvez ajuster cette durée en faisant glisser l'un des côtés de la barre bleue ou en saisissant la durée exacte dans les deux champs situés de part et d'autre de la barre. Une fois que vous avez sélectionné la période à archiver, cliquez sur le bouton "Enregistrer" situé dans le coin inférieur droit du lecteur vidéo.

Un message vous demandera si vous souhaitez enregistrer la vidéo dans une archive existante ou si vous avez la possibilité d'en créer une nouvelle.

Une Option vous demande ensuite si vous souhaitez enregistrer la vidéo dans une archive existante ou si vous avez la possibilité d'en créer une nouvelle.

Nommez la vidéo et ajoutez éventuellement des éléments supplémentaires dans le champ "Message".

Si vous souhaitez enregistrer l'événement sous différents angles, vous avez la possibilité de sélectionner les caméras dans la liste ci-dessous. Si vous souhaitez enregistrer la séquence vidéo de l'événement à partir de toutes les caméras disponibles, cochez la case "Sélectionner toutes les caméras".

Cliquez sur le bouton "Enregistrer" en bas à droite pour enregistrer les archives.

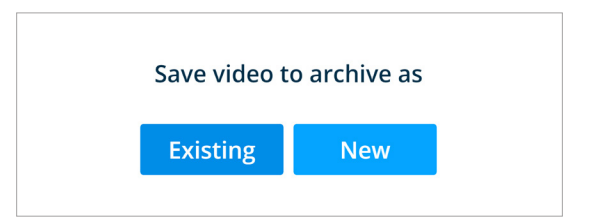

| Name video    | Overview                                      |  |
|---------------|-----------------------------------------------|--|
| Video message | An overview of the forecourt during the event |  |

#### Création d'une liste noire ou d'une liste blanche

Si vous souhaitez créer une liste noire ou une liste blanche, suivez les étapes ci-dessus pour créer une archive et sélectionnez comme "Type d'archive" soit la liste noire, soit la liste blanche. En choisissant l'un ou l'autre de ces types d'archives, vous obtiendrez des champs supplémentaires à remplir, spécifiques à ces types d'événements.

Après avoir créé une archive, dans l'onglet "Informations", remplissez les informations requises sur le véhicule et la transaction.

Dans la section AutoAlert, vous avez la possibilité de personnaliser le message envoyé à l'écran AutoAlert.

Une fois que toutes les informations nécessaires sont remplies, cliquez sur le bouton "Suivant" pour passer à l'onglet suivant.

| ive     | Information         |                     |   | Payment                                            |                      |                      |  |
|---------|---------------------|---------------------|---|----------------------------------------------------|----------------------|----------------------|--|
|         | License plate       | XD-286-5            |   | Name account holder                                | T. Van Heteren       |                      |  |
|         | Vehicle             | Volkswagen          |   | IBAN                                               | NL32 RABO 0374962135 |                      |  |
|         | Туре                | Polo 1.0 TDI        |   | Subtotal                                           | € 116,32             |                      |  |
| DS .    | Color               | White               |   | Administration fee                                 | € 50,00              |                      |  |
|         | Country             | T. Van Heteren      |   | Total                                              | € 166,32             |                      |  |
| R<br>Fi | Registerd fuel type | V-Power Euro 95     |   | Remember information                               |                      | Remember information |  |
|         | Fueled type         | V-Power Euro 95     |   | Lock options                                       |                      |                      |  |
|         | Pump                | i.                  |   | Lock archive (for other users)                     |                      |                      |  |
|         | Liters              | 16,43               |   | <ul> <li>Hide archive (for other users)</li> </ul> |                      |                      |  |
|         | Price per liter     | €1,862              |   |                                                    |                      |                      |  |
|         | Subtotal            | €62,47              |   |                                                    |                      |                      |  |
|         | Gender              | Male                | ~ |                                                    |                      |                      |  |
|         | AutoAlert           |                     |   |                                                    |                      |                      |  |
|         | AutoAlert           | On                  | ~ |                                                    |                      |                      |  |
|         | Notification        | Preset notification | ~ |                                                    |                      |                      |  |
|         | Text                |                     |   |                                                    |                      |                      |  |

Ajoutez des photos de l'événement en utilisant les commandes de lecture à votre disposition. Si vous êtes satisfait de votre image, cliquez sur le bouton Ajouter à droite pour l'enregistrer dans les archives.

Veuillez noter que seules 8 images peuvent être enregistrées dans une liste noire ou une liste blanche.

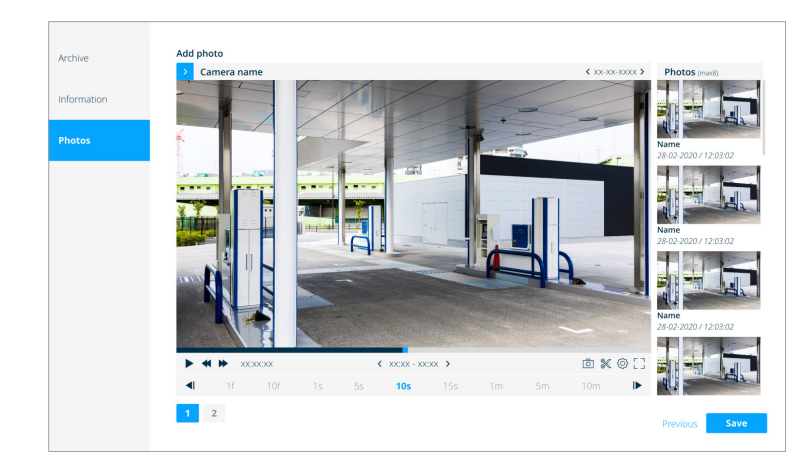

### 7.2 Modifier une archive

Ouvrez une archive que vous souhaitez modifier et cliquez sur le bouton Modifier en bas à droite.

Vous pouvez modifier tous les champs d'information que vous avez remplis précédemment lors de la création de l'archive (par exemple, le nom, les informations supplémentaires). Si l'archive est verrouillée, vous pouvez la déverrouiller en décochant l'option "Verrouiller l'archive".

Après avoir modifié l'archive, cliquez sur le bouton Enregistrer en bas à droite.

### 7.2 Supprimer une archive

Ouvrez une archive que vous souhaitez supprimer et cliquez sur l'icône

# 7.3 Télécharger le rapport

Ouvrez une archive que vous souhaitez Telecharger et cliquez sur l'icône 😃

# 7.4 Télécharger l'archive

À partir d'une archive, les utilisateurs autorisés peuvent décider d'exporter ou de télécharger des vidéos séparées de l'archive ou l'ensemble du dossier de l'archive en une seule fois.

Ouvrez l'archive dans laquelle vous souhaitez enregistrer la séquence vidéo et cliquez sur l'icône 📋

Vous aurez la possibilité de télécharger sur votre ordinateur local ou, si les fichiers sont trop volumineux, sur une clé USB périphérique de stockage connecté directement à l'enregistreur.

Si vous choisissez de télécharger sur un périphérique de stockage externe, une nouvelle fenêtre s'affichera, vous invitant à sélectionner le périphérique sur lequel vous souhaitez enregistrer la vidéo. Après avoir sélectionné le périphérique de stockage, cliquez sur "Enregistrer"

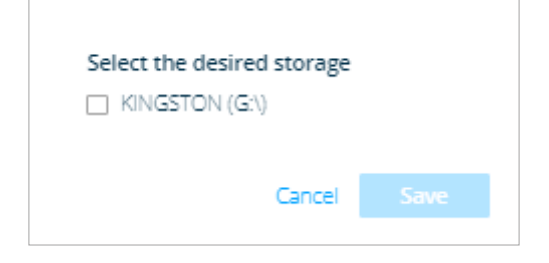

Si vous avez choisi de télécharger sur votre propre ordinateur local, Watch-it téléchargera automatiquement la vidéo sur C:\Download, et une barre de progression apparaîtra en bas à droite.

Exporting archive

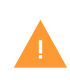

Si C:\Download n'est pas créé par Citrix Workspace, vérifiez les paramètres IO de Citrix Workspace. Si vous recevez une erreur lors du téléchargement, vérifiez si vous disposez de suffisamment d'espace de stockage.

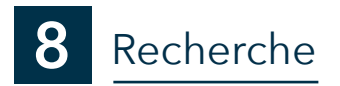

La Recherche Genius est une fonction qui vous permet de rechercher rapidement l'heure à laquelle un événement s'est produit, par exemple l'apparition/disparition d'un certain objet.

Une fois que vous avez ouvert la section Genius Search en cliquant sur l'onglet, vous pouvez sélectionner la date et l'heure que vous souhaitez approfondir.

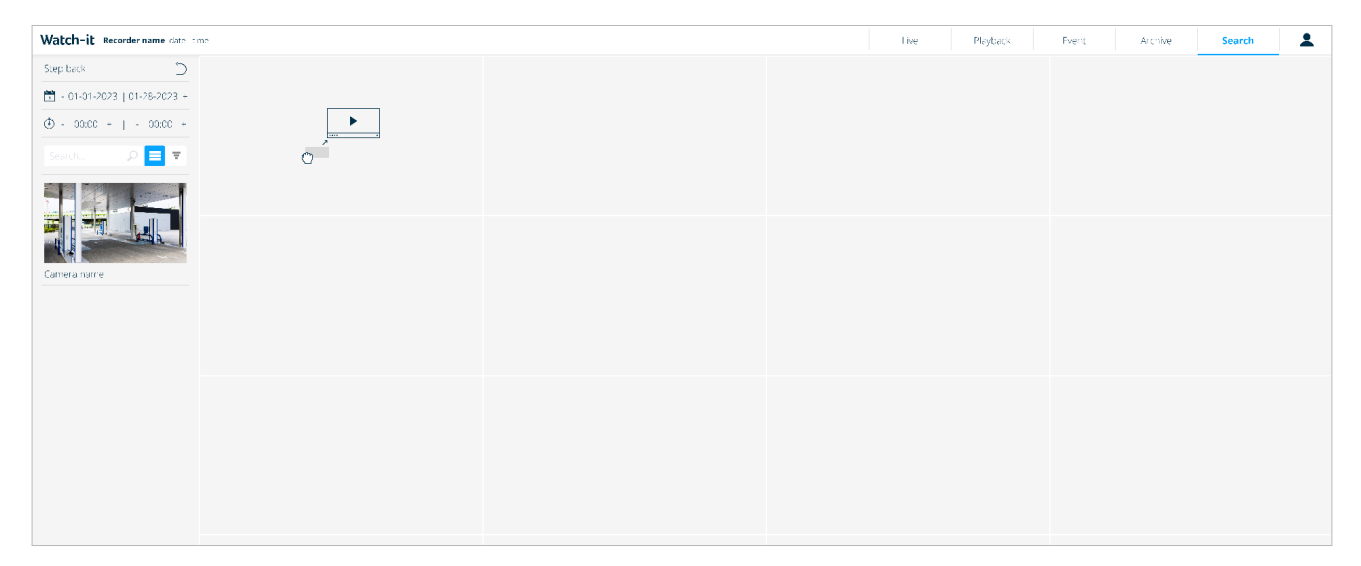

|                 | 5          | Reculer                                                                                                    |
|-----------------|------------|----------------------------------------------------------------------------------------------------|
| Step back       |            | Cliquez sur l'icône pour revenir à la séquence précédemment sélectionnée le filtrage.                                                                                                    |
| 19-07-23        | 19-07-23 + | Date                                                                                                    |
| ③ - 00:00 +     | - 23:59 +  | Cliquez sur la section date pour sélectionner la date de début<br>et de fin de l'intervalle. Si vous souhaitez cibler un jour spéci-<br>fique, double-cliquez pour ne sélectionner que ce jour.                                                                                                    |
| Search for came | 00         | Utilisez '-' pour naviguer vers une date antérieure.<br>Utilisez '+' pour naviguer vers une date ultérieure.<br>Utilisez '>' pour ouvrir le calendrier.                                                                                                    |
| 10.0.10.4       |            | L'heure                                                                                                    |
|                 |            | Cliquez sur la section Heure pour sélectionner l'heure de début<br>et l'heure de fin.                                                                                                    |
|                 |            | Paramètres de la liste des caméras                                                                                                    |
|                 |            | Cliquez pour alterner entre l'affichage ou la modification de<br>(tuiles) et de 🗃 (liste) l'ordre des caméras dans la liste                                                                                                    |
|                 |            | Recherche                                                                                                    |
|                 |            | Tapez le nom de l'appareil photo que vous souhaitez cibler dans<br>le champ de recherche. Les résultats s'affichent dès que vous com-<br>mencez à taper.                                                                                                    |
|                 |            | Liste des caméras                                                                                                    |
|                 |            | Sélectionnez la caméra souhaitée dans la liste. La mise en page<br>sera alimentée par les événements vidéo qui correspondent<br>aux filtres de recherche que vous avez précédemment sélec-<br>tionnés.<br>Pour restreindre la recherche de manière plus efficace, vous<br>devez d'abord cliquer sur une séquence pour sélectionner le |

# 8.1 Enquête sur la disparition ou l'apparition d'un objet

Suivez les étapes de la procédure de recherche d'un objet spécifique :

1. Fixez la date de début au 24 septembre et la date de fin au 25 septembre.

2. Réglez l'heure de début 12:00 et l'heure de fin 13:00.

3. Le résultat de cette recherche est constitué de vidéos qui commencent le 24 septembre à 12:00 et se terminent le 25 septembre à 13:00.

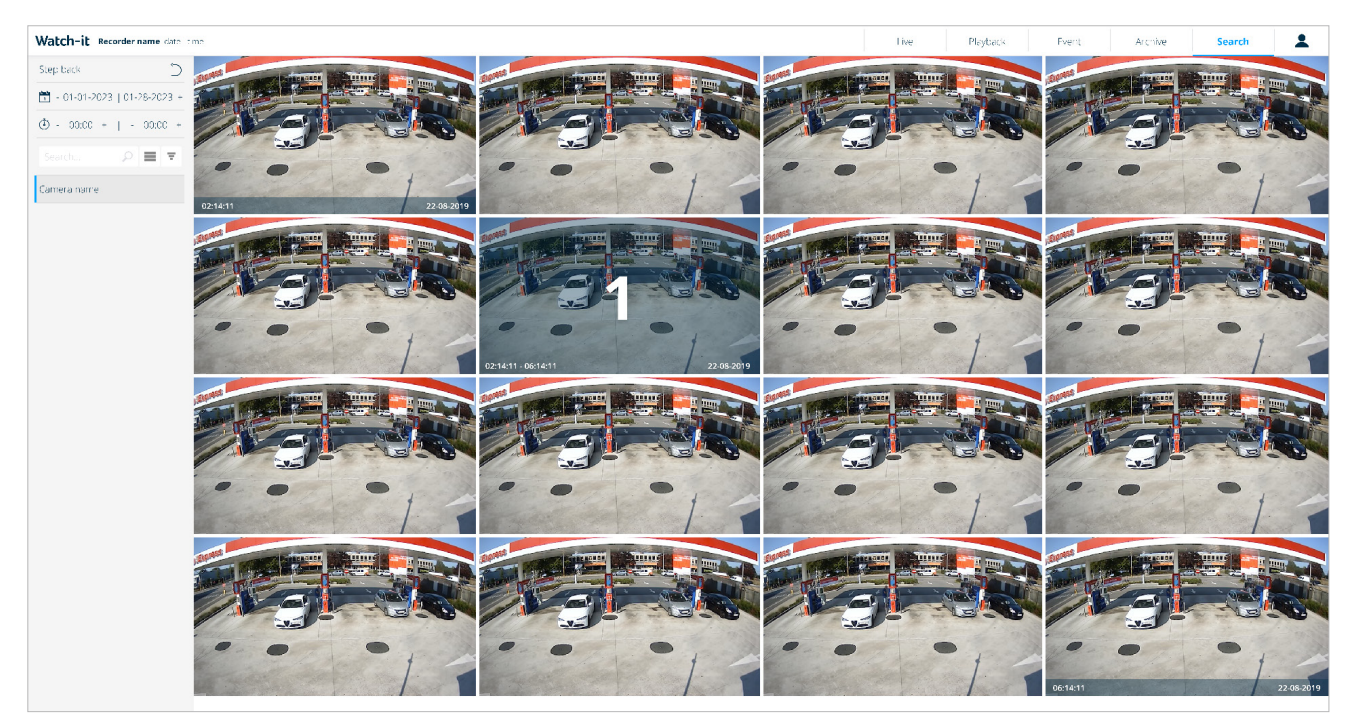

4. Faire glisser une caméra dans la mise en page.

5. Cliquez sur la dernière image où l'objet est présent. Elle sera marquée du numéro 1.

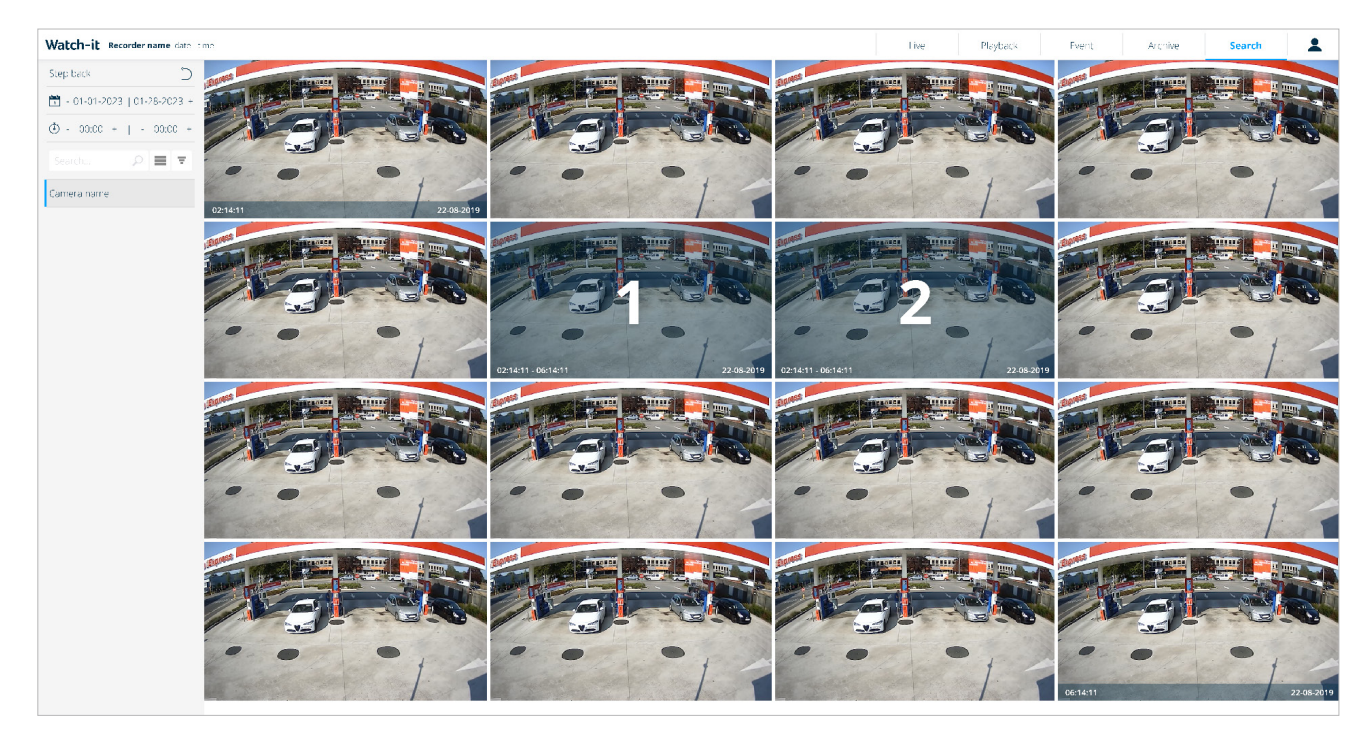

6. Cliquez sur le premier cadre où l'objet n'est plus présent. Lorsque les deux cadres sont sélectionnés, un nouveau l'écran s'ouvre sur 16 autres images.

7. Répétez les étapes 3 et 4 pour rendre la recherche aussi précise que possible en cliquant d'abord sur le cadre. où l'objet est affiché, puis le cadre où il n'est pas affiché.

8. Vous pouvez vérifier l'intervalle de temps exact dans la section temps.

- 9. Sélectionnez le cadre exact qui correspond à l'identification de votre apparition/disparition. Double-cliquez sur le cadre pour ouvrir le lecteur vidéo. Vous pouvez regarder la séquence en plein écran en cliquant sur l'icône [] en cliquant sur l'icône
- 10. Si la différence entre une date de début et une date de fin est inférieure à 15 secondes, le lecteur vidéo ouvrira la séquence.

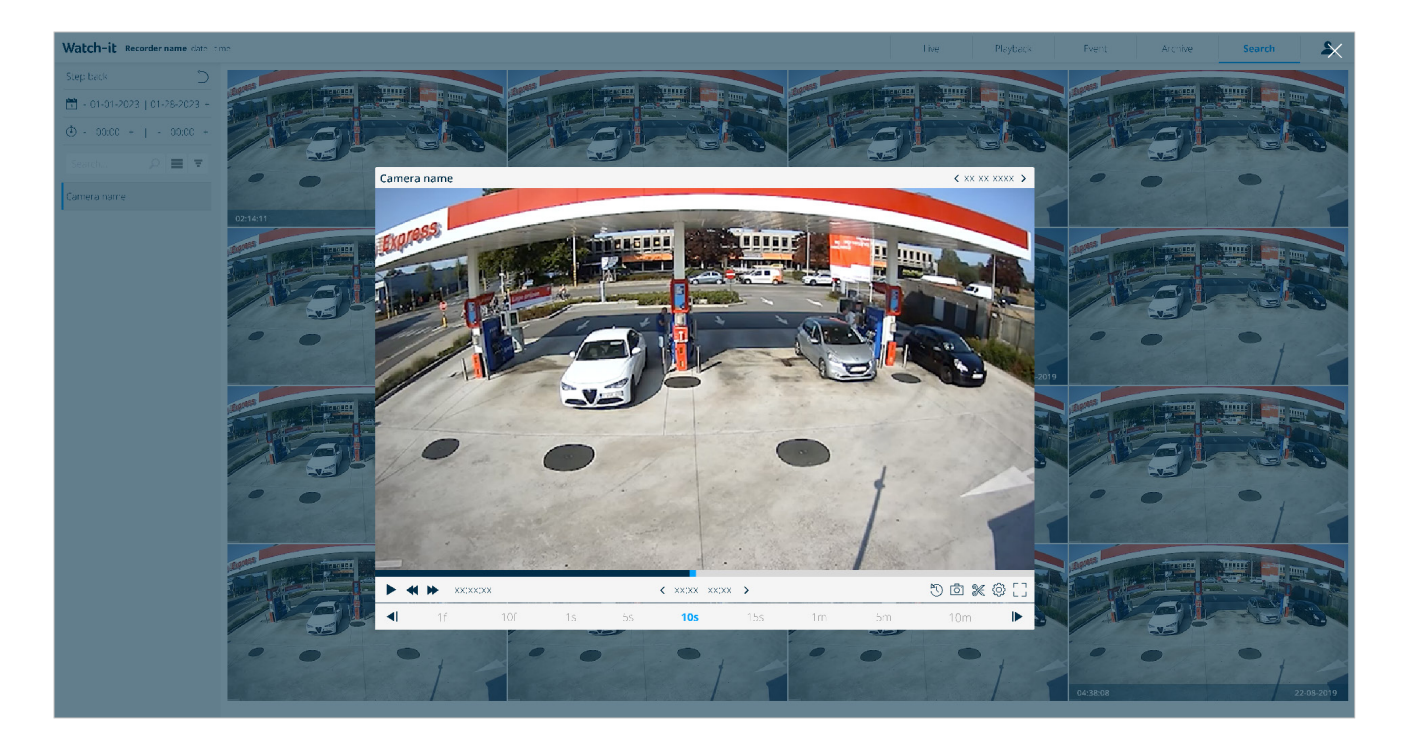

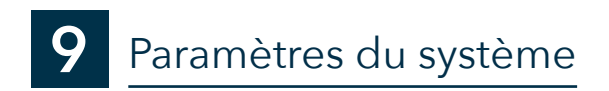

# 9.1 Vérification de la version

#### Vérification de la version

La meilleure façon de vérifier la version de Watch-it sur votre système est d'aller sur l'écran de connexion. Dans le coin inférieur gauche, deux versions sont affichées:

- Version de l'application Web BigBrother : la partie visuelle de l'interface utilisateur
- Version de l'API BigBrother : la version qui se trouve dans les coulisses (côté serveur)

```
BigBrother registration ID 12345678 - Recorder name
BigBrother core API, version: 5.0 - BigBrother core Webapp, version: 5.0
© 2000 - 2021 BigBrother BIV ALE ghts Reserved. Warning This como ther program is protected by copyright law and international treaties. Unauthorized
reproduction or distribution may result in severe civil and criminal cenalties, and will be prosecuted to the maximum extend possible under the law.
```

# 9.2 Modifier la langue

Ouvrez le menu déroulant à partir de l'icône affichée et sélectionnez la langue souhaitée.

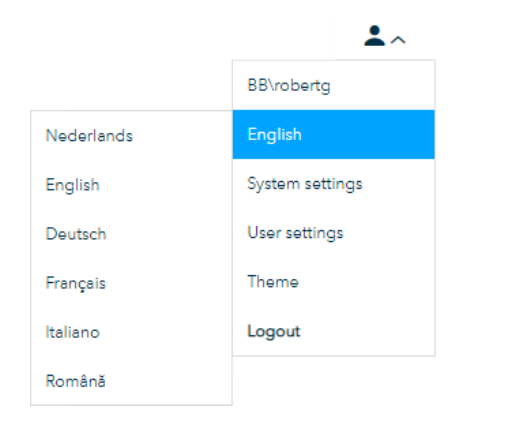

Currently the following languages are supported:

- English
- Dutch
- French
- German
- Italian
- Romanian

# 9.3 Paramètres du système

Cette section n'est pas disponible pour les utilisateurs car elle est uniquement destinée à la configuration technique du système. A partir de cette section, vous pouvez revenir à Watch-it en cliquant sur l'icône de l'utilisateur en haut à gauche et en sélectionnant Watch-it core

# 9.4 Thème

Ouvrez le menu déroulant à partir de l'icône de l'utilisateur affichée dans le coin supérieur droit de l'écran, et sélectionnez l'option thème souhaité : sombre ou par défaut (clair)

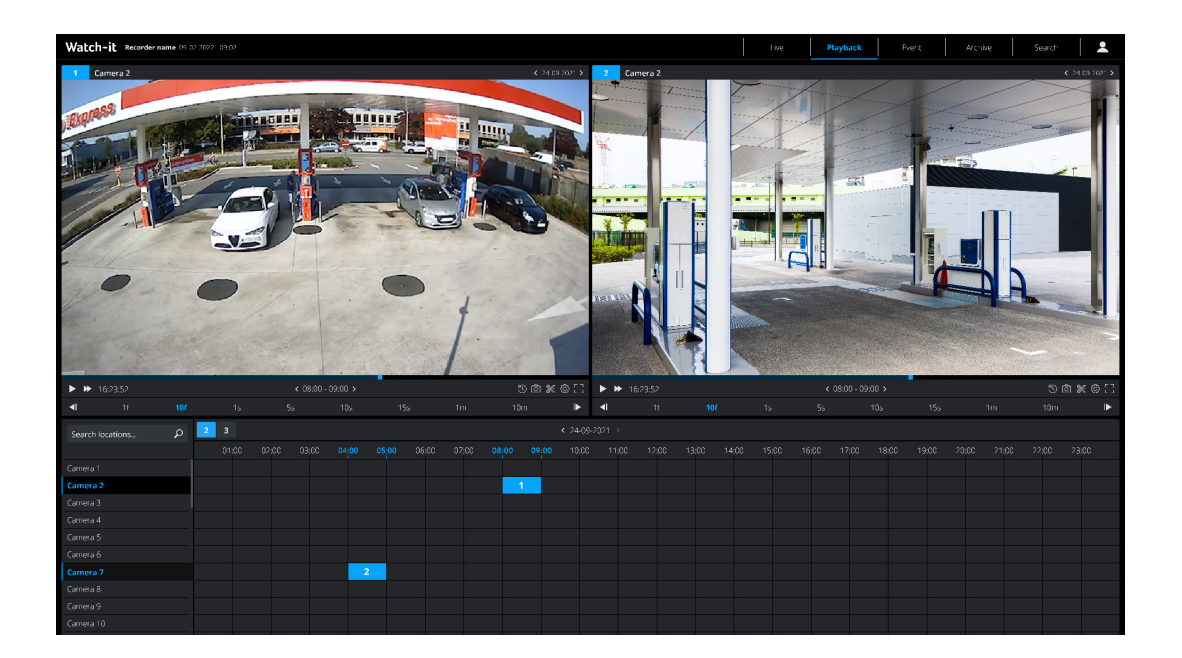

# **10** Paramètres de l'utilisateur

Les paramètres de l'utilisateur décrivent la capacité de gérer l'accès de l'utilisateur à divers composants du noyau de Watch-it. Une fois que vous êtes connecté à Watch-it, cliquez sur l'icône de l'utilisateur dans le coin supérieur droit. Un menu déroulant s'ouvre, choisissez "Paramètres de l'utilisateur".

Les utilisateurs clients peuvent bénéficier de certains accès à Watch-it, mais ne sont pas autorisés à y accéder:

- Paramètres du système
- Groupe d'administrateurs réservé aux employés de BigBrother
- Ajouter des utilisateurs à un groupe plus élevé que celui dans lequel l'utilisateur se trouve actuellement

| Watch-it core | Settings Recorder name date | tme                 |                   |        |                  |
|---------------|-----------------------------|---------------------|-------------------|--------|------------------|
| Local users   | Users                       | Local users / Users |                   |        |                  |
| Access contro | Groups                      | Username            | Password          | E-mail | Groups           |
|               | Watch-it                    | Nome                | <b>治济济济济济济</b> 济济 | F-mail | Select group 🗸 🧧 |
|               | Monitoring                  |                     |                   |        |                  |
|               | Viewer                      |                     |                   |        |                  |
|               | Core settings               |                     |                   |        |                  |
|               | User management             |                     |                   |        |                  |
|               | API                         |                     |                   |        |                  |
|               | Blacklist                   |                     |                   |        |                  |
|               |                             |                     |                   |        |                  |

# 10.1 Créer un nouvel utilisateur

Pour créer un nouvel utilisateur, entrez le nom d'utilisateur, le mot de passe, l'adresse électronique de l'utilisateur et les groupes auxquels il appartient et cliquez sur le bouton "+". Pour plus d'informations sur les groupes par défaut, veuillez vous référer à la section **10.4 Groupes**.

| BigBrother |  | support@bigbrother.r | Head Office | ~ | + |
|------------|--|----------------------|-------------|---|---|
|------------|--|----------------------|-------------|---|---|

Le nouvel utilisateur sera ajouté à la liste.

# 10.2 Modifier l'utilisateur

Pour modifier un utilisateur Watch-it, cliquez sur l'icône 🖉 à la fin de la ligne de l'utilisateur et les champs deviendront modifiables. Vous devrez saisir le mot de passe de l'utilisateur chaque fois que vous voudrez mettre à jour les informations le concernant pour pouvoir les enregistrer. Si vous ne souhaitez pas enregistrer les modifications apportées, cliquez sur "Annuler".

| BigBrother |  | sales@bigbrother.nl | Head Office | ~ | Save | Cancel |
|------------|--|---------------------|-------------|---|------|--------|
|------------|--|---------------------|-------------|---|------|--------|

# 10.3 Supprimer un utilisateur

Pour supprimer un utilisateur Watch-it, cliquez sur l'icône 📋 à la fin de la ligne de l'utilisateur. La ligne sera supprimée

# 10.4 Groupes

Watch-it core comprend 5 groupes d'utilisateurs prédéfinis : Head-office, Managers, Seniors, Mediors et Juniors.

Les groupes prédéfinis sont des ensembles d'utilisateurs ayant des droits d'accès partagés et répondant à des objectifs différents. Ces groupes ne peuvent être ni modifiés ni supprimés.

Pour obtenir un aperçu des capacités et des niveaux d'accès des différents types d'utilisateurs, cliquez sur "Informations sur les groupes" dans la rubrique la page Groupes.

Les utilisateurs BigBrother appartiennent au groupe Administrateurs et ont un contrôle total sur Watch-it. Ils ne sont pas visibles dans la page des paramètres de l'utilisateur, peuvent éditer/voir/supprimer les droits d'accès pour des groupes prédéfinis et leurs droits d'accès ne peuvent pas être modifiés.

# 10.5 Droits d'accès

Watch-it core offre la possibilité d'accorder un accès granulaire à des utilisateurs spécifiques, complétant ainsi le système de gestion de la sécurité de l'entreprise les autorisations héritées de leur appartenance à un groupe.

Pour ajouter un droit d'accès à un utilisateur, sélectionnez l'application dans le menu, sélectionnez l'utilisateur, la ressource et la permission que vous souhaitez accorder et cliquez sur le bouton + . Pour supprimer des droits d'accès, cliquez sur le bouton .

Pour supprimer le droit d'accès accordé à un utilisateur par un groupe, il suffit de modifier le profil de l'utilisateur et de l'affecter à un groupe groupe de niveau inférieur.

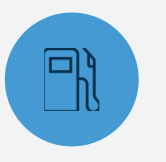

# LES STATIONS-SERVICE

Watch-it est intuitif et très rapide. Cela réduit le temps nécessaire à la gestion de la station-service tout en améliorant la qualité.

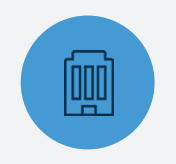

# DÉTAILLANTS DE **CARBURANT**

Watch-it, la norme en matière de protection des stations-service, augmente l'excellence opérationnelle au coût total de possession le plus bas.

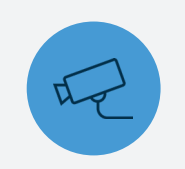

# SÉCURITÉ SURETÉ

Watch-it identifie les situations dangereuses, élimine les risques et fournit activement des indicateurs de danger ou fraude.

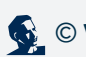